## MAC: AFSLUT/PAUSE SYNKRONISERINGS TJENESTER

## VIST MED DROPBOX, GOOGLE DREV OG ONEDRIVE SOM EKSEMPLER.

.47

Ikonerne der henvises til, er på din mac's skrivebords øverste højre hjørne, og findes kun hvis du har installeret programmet!!!

## <u>Dropbox</u>

- Højreklik på Dropboks ikonet (1)
- Klik på tandhjulet (2)
- Vælg "Afslut Dropbox" (3) eller tryk på "Afbryd synkronisering midlertidigt (4)

For at genoptage fra pause, følg pkt. 1, 2 og 4

For at starte dropboks op igen – Find det i dine programmer i Finder.

**<u>Google Drev</u>** (hedder i dag "Backup og Synkronisering")

- Højreklik på ikonet for "Backup og synkronisering" (5)
- Klik på de 3 små prikker (6)
- Vælg "Luk Backup og synkronisering" (7) eller tryk på "Pause" (8)

For at genoptage fra pause, følg pkt. 5, 6 og 8

For at starte Google Drev op igen – Find det i dine programmer i Finder.

## **Onedrive**

- Højreklik på ikonet for "Onedrive" (9)
- Vælg "Afslut Onedrive" (10) eller tryk på "Afbryd synkroniseringen midlertidigt" (11) og vælg hvor længe.

For at genoptage fra pause, følg pkt. 9 og 11

For at starte Onedrive op igen – Find det i dine programmer i Finder.

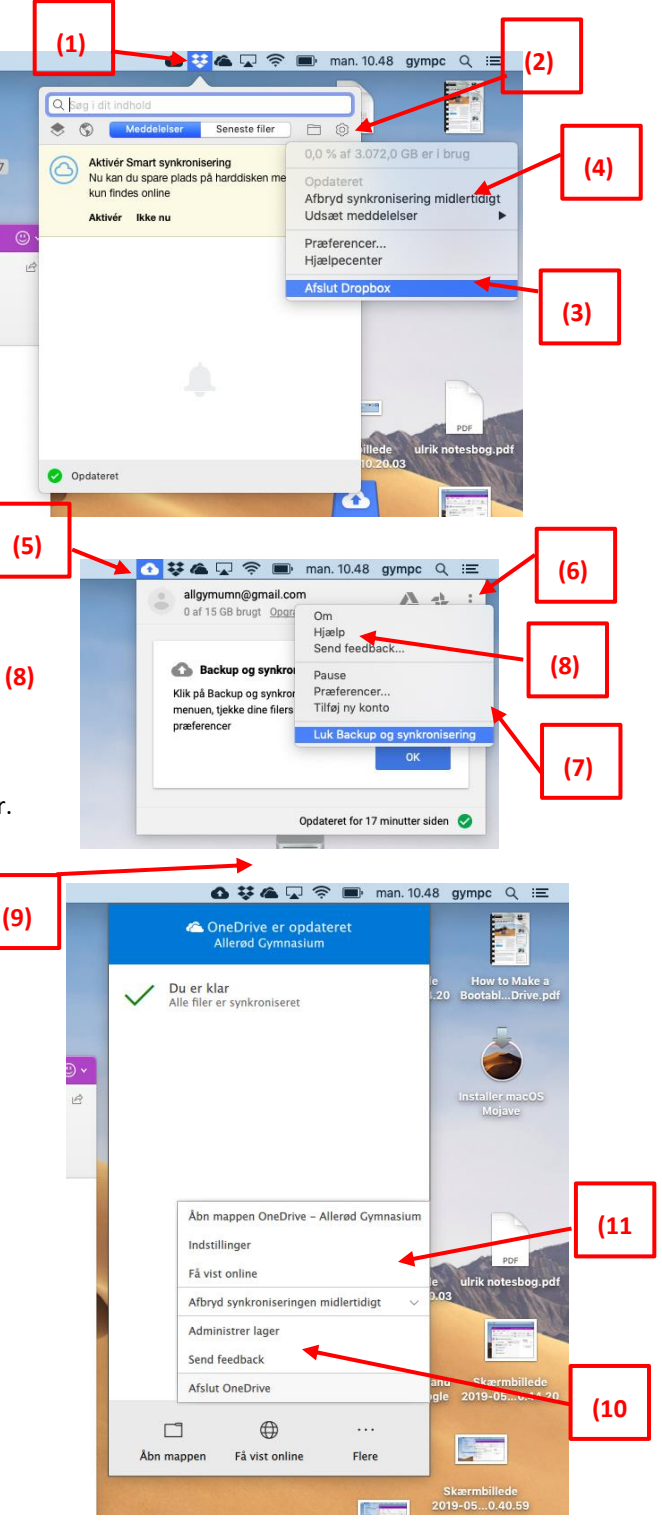